## ENTWURF

### Telnet Post Office und Telnet P2P im HAMNET

Mittels kostenloser Winlink Software ist es schnell möglich, in der E-Mail Notfallkommunikation im HAMNET - unabhängig vom Internet - aktiv zu werden. Der "**User**" verwendet das Programm **Winlink Express** und/oder ein "**SysOp**" setzt **RMS Relay** ein. Beide Programme können von hier ftp://autoupdate.winlink.org/ heruntergeladen werden. Sowohl RMS Relay als auch der internationale Winlink CMS/AWS Gateway unterstützten Standard E-Mail APPs (POP/SMTP/IMAP-Clients). Hierfür gibt es aber gesonderte Anleitungen. Ein Winlink Account ist in jedem Fall zwingend notwendig, siehe <u>http://www.winlink.org</u> bzw. <u>http://wiki.oevsv.at</u> Kategorie WINLINK.

In der folgenden Anleitung unterscheiden wir zwischen den Benutzereinstellungen (**User**) in der Client Software **Winlink Express** für *Telnet Post Office*- oder *Telnet Peer-to-Peer-Sessions* oder Einstellungen für einen **Sys**tem **Op**erator (SysOP) für den **Post Office (Server)** Betrieb mit der Winlink Software **RMS Relay**. Schon am Beginn wird empfohlen den Portfreigaben in den div. Firewalls besondere Beachtung zu schenken. Siehe Punkt 4. dieser Anleitung.

#### INDEX

- 1. Benutzereinstellungen in Winlink Express
- 2. Benutzereinstellungen für Telnet Peer-to-Peer Sessions
- 3. Einstellungen für einen RMS Relay Post Office System Operator
- **4.** Portfreigaben und Verbindungstests
- 5. Weitere Tipps

#### 1. Benutzereinstellungen in Winlink Express

• Der Benutzerzugang zum **internationalen** WINLINK Gateway oder zu **regionalen** "Telnet Post Offices" (Postämtern) im HAMNET erfolgt in *Telnet Post Office Sessions* mit Winlink Express (ab V1.5.10.0.0.)

• Beispiel *Setting* für den **internationalen** Gateway zu **Winlink AWS** aus dem HAMNET - Nach Ausfall von Internet-Infrastruktur ist dieser Gateway u.U. nicht mehr verfügbar

| Edit Post    | Office Server WINLINK CMS GATEWAY —               | Х      |
|--------------|---------------------------------------------------|--------|
|              |                                                   |        |
| Name:        | WINLINK CMS GATEWAY                               | $\sim$ |
| Password:    |                                                   |        |
| IP Address:  | 44.143.8.139                                      |        |
| Port number: | 8772                                              |        |
|              | (Leave password blank if not needed by station)   |        |
| Autom        | atic Background Monitoring                        |        |
| Pollin       | ig time: 30 Minutes V Send all messages in Outbox |        |
|              |                                                   |        |
|              | Update AREDN MESH Node List                       |        |
|              |                                                   |        |
|              | Save Cancel                                       |        |
|              |                                                   |        |

Wähle: Session Post Office und Server Add

#### Wähle: Save

Derzeit gibt es zwei Gateways im Raum Wien zu Winlink CMS/ AWS (Amazon Web Services) IP 44.143.8.139 (winlink.oe1xhq.ampr.at) oder IP 44.143.8.39 (winlink.oe1.ampr.at)

• Beispiel Settings für den Zugang zum **regionalen** *Telnet Post Office* OE1XAR (Bisamberg)

Wähle: Session Post Office und Server Add

| 😫 Ad   | d Po    | st Office Server – 🗆 🗙                          |  |
|--------|---------|-------------------------------------------------|--|
|        |         |                                                 |  |
|        | Name:   | OE1XAR POST OFFICE ~                            |  |
| Pas    | sword:  |                                                 |  |
| IP Ad  | dress:  | 44.143.9.50                                     |  |
| Port n | umber:  | 8772                                            |  |
|        |         | (Leave password blank if not needed by station) |  |
| Γ      | Automa  | atic Background Monitoring                      |  |
|        | Polling | g time: Disabled V Send all messages in Outbox  |  |
|        |         |                                                 |  |
|        |         | Update AREDN MESH Node List                     |  |
|        |         | Course Coursel                                  |  |
|        |         | Save Cancel                                     |  |
|        |         |                                                 |  |

Wähle: **Save** 

Wir versuchen nun einen Verbindungsaufbau:

# Wähle: Start (Session)

| 🗱 Tel                                                                                                    | net Session                                                                                                    | to Netwo                                                                                                    | rk Post (                                                                                                    | Office Server                                                                                                    |                                              |      |                                      |        | _         |         | Х     |
|----------------------------------------------------------------------------------------------------|----------------------------------------------------------------------------------------------------|----------------------------------------------------------------------------------------------------|----------------------------------------------------------------------------------------------------|----------------------------------------------------------------------------------------------------|----------------------------------------------|------|--------------------------------------|--------|-----------|---------|-------|
| Netw                                                                                                    | ork server:                                                                                                    | OE1XAR                                                                                                    | POST O                                                                                                    | FFICE BISAMBERG                                                                                                    |                                              | •    | Add server                           | Remove | ve server | Edit se | erver |
| Exit                                                                                                    | Settings                                                                                                    | Start                                                                                                    | Stop                                                                                                    | Time to next Autoconnect = Disabled                                                                                                    |                                              |      |                                      |        |           |         |       |
| *** Conner<br>Network<br>:WL2K-F<br>[WL2K-7]<br>[WL2K-3]<br>;PQ: 853<br>OE 1XAF<br>:FW: C<br>[RMS I]<br>:PR: 8<br>: WL2i<br>FF<br>:PM: OE<br>FF : WL2i<br>FF<br>:PM: OE<br>FC EM X<br>FC EM G<br>F> CC<br>FS YY<br>*** Rece<br>*** Rece | ecting to netv<br>ected to OE1<br>post office.<br>0.0.41.0-B2FV<br>116943<br>RMS Relay<br>DE3ZK AREN<br>Express-1.5.1<br>8350098<br>K DE OE3ZK<br>3ZK XXOY50<br>3ZK QN8FFA<br>XXOY5DMT2'<br>N8FFAS9SE<br>100 XXOY5<br>V5DMT2WPF<br>: 367, Time:<br>iving QN8FFA<br>: 367, Time:<br>iving QN8FFA<br>: 381, Time:<br>d of session a<br>ages sent: 0.<br>ages Receivu<br>nnected at 2 | vork post of<br>XAR POS<br>Messages<br>VIHJM\$]<br>><br>A-3[88350<br>0.2-B2FHI<br>(JN88DH)<br>0.2-B2FHI<br>(JN88DH)<br>0.2-B2FHI<br>0.2-B2FHI<br>(JN88DH)<br>0.2-B2FHI<br>(JN88DH)<br>0.2-B2FHI | ffice OE1<br>T OFFICE<br>will be sto<br>098<br>4\$]<br>308 OE5<br>14 OE9F<br>308 0<br>4 0<br>30 bytes rece<br>es/minute<br>pytes rece<br>es/minute<br>27 10:16<br>is sent: 0,<br>al bytes re<br>10:16:10 | IXAR POST OFFICE BISAMBERG at 44.143.9<br>BISAMBERG at 44.143.9.50 port 8772 at 20<br>ored locally for pickup by the recipient.<br>BFWV ACK: Re://WL2K Zwischenbericht: E-N<br>WV ACK: //WL2K RMS Relay Versionen im H<br>www.ack: //WL2K RMS Relay Versionen im H<br>eceived<br>e: 156510<br>sived<br>e: 208984<br>:05<br>, Time: 01:54, bytes/minute: 0<br>sceived: 748, Total session time: 01:54, bytes | 9.50 port<br>17.12.27<br>Mail im H<br>IAMNET | : 39 | 72<br>:14:10<br>NET<br>) Testbetrieb |        |           |         |       |

Weitere Zugänge zu **regionalen** *Telnet Post Offices* (Postämtern) mit ihren jeweiligen IP-Adressen sind genauso einzustellen. Alle Post Offices im HAMNET synchronisieren ihre Datenbanken in regelmäßigen Abständen, daher ist es u.U. irrelevant bei welchem Post Office die Nachrichten abgeholt werden. Im Notfall wird man immer die nächst erreichbaren *Telnet Post Offices* zu erreichen versuchen. Hierbei handelt es sich ausschließlich um einen **Nachrichtenaustausch im HAMNET** für den Fall eines Internet bzw. Winlink CMS/AWS Ausfalles (z.B. bei BLACKOUT). Siehe auch das Prinzip eines vermaschten Netzes (MeshNet) > <u>https://de.wikipedia.org/wiki/Vermaschtes\_Netz</u>

Diese gewünschte Vielfalt (Redundanz) minimiert das Ausfallrisiko in der Winlink E-Mail Notfallkommunikation (siehe u.a. *HF Winlink Hybrid/Radio-Only Forwarding*).

#### 2. Benutzereinstellungen für Telnet Peer-to-Peer Sessions

Ein unmittelbarer (direkter) Nachrichtenaustausch zwischen einzelnen Benutzern im HAMNET kann mit einer *Telnet P2P Session* mit Winlink Express durchgeführt werden. In diesem Fall müssen beide Benutzer eine *Telnet P2P Session* gleichzeitig aktiviert haben.

| Telnet Peer-To-Peer Session for LAN and MESH Connections                                                                                                    |                |              | _ | $\times$ |
|----------------------------------------------------------------------------------------------------|----------------|--------------|---|----------|
| Exit Settings Start Stop Time to next Autoconnect = 06                                                                                                    | :43            |              |   |          |
| LAN or MESH station: OE7FTJ   Add station                                                                                                    | Remove station | Edit station |   |          |
| *** Listening for incoming connections on default local IP address, port 8774                                                                                                    |                |              |   | <br>^    |
| 😸 Telnet Peer-to-Peer Setup 🛛 —                                                                                                    | ×              |              |   |          |
| IP Address and Port for incoming connections IP address to receive connections: Default  Port: 8774                                                                                                    |                |              |   |          |
| Password calling stations must provide to connect to this station<br>Password: •••••••<br>If non-blank, connecting stations must use this password.<br>Leave blank if you do not want to require a password to connect |                |              |   |          |
| <ul> <li>Incoming Connection Restrictions</li> <li>Allow connections from all callsigns and IP addresses</li> <li>Allow connections only from specified callsigns and IP addresses</li> </ul>                          |                |              |   |          |
| AutoConnect Time                                                                                                    |                |              |   | ~        |
| Update Cancel                                                                                                    |                |              |   |          |

• Eigenes Telnet P2P Setup

Im allgemeinen HAMNET P2P Testbetrieb wird vorläufig das Passwort **BISAMBERG** verwendet.

• Beispiel Setting für eine Telnet P2P Session mit OE7FTJ

| 🗱 Edit Post (                                   | Office Server OE7FTJ –                          |   | ×   |  |  |  |  |  |  |  |
|-------------------------------------------------|-------------------------------------------------|---|-----|--|--|--|--|--|--|--|
| Name:                                           | OF7ETJ                                          |   | ~   |  |  |  |  |  |  |  |
| Password:                                       |                                                 |   |     |  |  |  |  |  |  |  |
| IP Address:                                     | 44.143.164.224                                  |   |     |  |  |  |  |  |  |  |
| Port number:                                    | 8774                                            |   |     |  |  |  |  |  |  |  |
| (Leave password blank if not needed by station) |                                                 |   |     |  |  |  |  |  |  |  |
| Automa                                          | atic Background Monitoring                      |   |     |  |  |  |  |  |  |  |
| Pollin                                          | g time: 15 Minutes V Send all messages in Outbo | x |     |  |  |  |  |  |  |  |
|                                                 |                                                 |   |     |  |  |  |  |  |  |  |
|                                                 | Update AREDN MESH Node List                     |   |     |  |  |  |  |  |  |  |
|                                                 | Save                                            |   |     |  |  |  |  |  |  |  |
|                                                 |                                                 |   | .:: |  |  |  |  |  |  |  |

### 3. Einstellungen für einen RMS Relay Post Office System Operator

Das Programm RMS Relay ist ein kleiner Mailserver mit Relais Funktionen, u.a. eine Drehscheibe für RMS Trimode (HF – PACTOR – WINMOR - ROBUST PACKET – ARDOP + Hybrid/Radio-Only) und RMS Packet (UKW), aber auch Winlink Express sowie WLAN **MeshNet** u.v.a.m. Für den Einsatz im HAMNET wählen wir: *Settings* 

| RMS Re       | elay - 3.0.41.0 - OE3ZK | [    |           |      |  | _ | × |
|--------------|-------------------------|------|-----------|------|--|---|---|
| Settings     | Begin-forwarding        | View | Logs      | Help |  |   |   |
|              |                         |      |           |      |  |   |   |
|              |                         |      |           |      |  |   |   |
|              |                         |      |           |      |  |   |   |
|              |                         |      |           |      |  |   |   |
|              |                         |      |           |      |  |   |   |
| Users: 0 / 0 | / 0 / 0 Post Office     | Run  | : 0 00:19 | :28  |  |   | : |

• Allgemeine Einstellungen: In Site Properties laut RMS Relay Help

| 🔼 RMS Rela                | ay Site Properties |                                       |                    |        |      | × |  |  |  |  |
|---------------------------|--------------------|---------------------------------------|--------------------|--------|------|---|--|--|--|--|
| Base Ca                   | allsign (no SSID): | OE3ZK                                 | Password:          | •••••  | •••• | ] |  |  |  |  |
|                           | Site Callsign:     | OE3ZK                                 |                    |        |      |   |  |  |  |  |
| :                         | Site Grid Square:  | JN88DH                                |                    |        |      |   |  |  |  |  |
|                           | Service codes:     | PUBLIC                                |                    |        |      |   |  |  |  |  |
| Incoming                  | connection port:   | 8772 (Default is 8772)                |                    |        |      |   |  |  |  |  |
|                           | Automaticaly       | install field-test (beta) versions of | RMS Relay          |        |      |   |  |  |  |  |
| Inhibit automatic updates |                    |                                       |                    |        |      |   |  |  |  |  |
| Expiration Periods        |                    |                                       |                    |        |      |   |  |  |  |  |
|                           | Keep local users   | listed for 7 days after last se       | een Purge all loca | lusers |      |   |  |  |  |  |
|                           | Expire and delete  | e messages after this many days:      | 21                 |        |      |   |  |  |  |  |
|                           | Expire and delete  | e log files after this many days: 1   | 4                  |        |      |   |  |  |  |  |
|                           |                    | Enter optional off-line a             | uthorization code  |        |      |   |  |  |  |  |
|                           |                    | Update                                | Cancel             |        |      |   |  |  |  |  |

• Operating Mode Stand-alone Network "post office" – Not part oft the Winlink network

| HF Message Forwarding Control         ● Do not forward messages via HF         ● Forward messages via HF to another RMS connected to the Internet         ● Operate as a node in the Winlink hybrid network (Trimode must run)         Minutes to delay after Internet loss before starting radio-only network operation:         15         Automatic Sending Control         □ Enable automatic operation         Seconds before starting:         20         Minimum seconds between sends:         30         Maximum minutes sending:         20         Maximum minutes sending:         20         Pactor Level for busy channel before transmitting         Emphasize Pactor signals for busy detection (Requires P4 modem with 1.17.8 or later firmware)         Ignore busy after this many minutes: | Operating Mode<br>Only accept connections if Internet is available<br>If Internet is not available, accept only radio-only<br>Radio-only, local message hub Store messages<br>Hold for Internet access Store messages locally<br>Stand-alone Network "post office" - Not part of the                                                                            | forwarding connections and deny CMS connections<br>locally. Do not upload messages through Internet<br>/ until Internet is available, then upload them<br>ne Winlink network                                                                                                    |
|----------------------------------------------------------------------------------------------------|----------------------------------------------------------------------------------------------------|----------------------------------------------------------------------------------------------------|
| Automatic Sending Control       Trimode Control         □ Enable automatic operation       Automatically start and stop Trimode         Seconds before starting:       20         Minimum seconds between sends:       30         Maximum minutes sending:       20         Maximum minutes sending:       20         Maximum minutes sending:       20         Check for busy channel before transmitting       Pactor Level for Forwarding         Pactor Level for Forwarding       Maximum:         Ignore busy after this many minutes:       600                                                                                                    | HF Message Forwarding Control  Do not forward messages via HF Forward messages via HF to another RMS connel Operate as a node in the Winlink hybrid network Minutes to delay after Internet loss before starting race                                                                                                    | ected to the Internet<br>(Trimode must run)<br>dio-only network operation: 15                                                                                                    |
| Simulate Internet Outage  Folder for VOACAP (itshfbc)  C:\itshfbc\                                                                                                    | Automatic Sending Control  Enable automatic operation  Seconds before starting: 20  Minimum seconds between sends: 30  Maximum minutes sending: 20  Check for busy channel before transmitting Emphasize Pactor signals for busy detection (Requires P4 modem with 1.17.8 or later firmware) Ignore busy after this many minutes: 600  Simulate Internet Outage | Trimode Control<br>✓ Automatically start and stop Trimode<br>✓ Start Trimode minimized<br>Folder where Trimode is stored:<br>C:\RMS\RMS Trimode\<br>IP: 127.0.0.1 Port: 8510<br>(Default port is 8510)<br>Pactor Level for Forwarding<br>Minimum: 2 ✓ Maximum: 4 ✓<br>Folder for VOACAP (itshfbc)<br>C:\itshfbc\ |

| Message Synchronization                                                                                                    |                                                                                                    |             |          |                  |                  | >              |  |  |  |  |  |
|----------------------------------------------------------------------------------------------------|----------------------------------------------------------------------------------------------------|-------------|----------|------------------|------------------|----------------|--|--|--|--|--|
| Controls to syr                                                                                                    | ed servers                                                                                                    |             |          |                  |                  |                |  |  |  |  |  |
| Controls for this station                                                                                                  |                                                                                                    |             |          |                  |                  |                |  |  |  |  |  |
| <ul> <li>Enable network :</li> <li>This is a distribut</li> <li>Log details of action</li> </ul>                           | <ul> <li>Enable network synchronization</li> <li>This is a distributor (reflector) station</li> <li>Log details of actions</li> </ul> |             |          |                  |                  |                |  |  |  |  |  |
| Optional password for                                                                                                    | Optional password for incoming connections (leave blank if none):                                                                     |             |          |                  |                  |                |  |  |  |  |  |
| IP address to listen of                                                                                                    | on (leave blank                                                                                                    | for localho | ost):    | Port: 8780       |                  |                |  |  |  |  |  |
| Retry time (minutes):                                                                                                    | 10                                                                                                    |             |          |                  |                  |                |  |  |  |  |  |
| Response to incomi                                                                                                    | ng sync reques                                                                                                    | sts: 💿 Allo | w 🔿 Deny |                  |                  |                |  |  |  |  |  |
|                                                                                                    |                                                                                                    |             |          |                  |                  |                |  |  |  |  |  |
|                                                                                                    |                                                                                                    |             |          |                  |                  |                |  |  |  |  |  |
| Enable Callsign                                                                                                    | Enable Callsign # Pending # Tries Last Try Last Success Last Incoming Address                                                         |             |          |                  |                  |                |  |  |  |  |  |
| OE1XAR                                                                                                    | 0                                                                                                    | 0           |          | 2017.12.21 08:00 | 2017.12.21 08:00 | 44.143.9.50    |  |  |  |  |  |
| OE1XDS A                                                                                                    | 0                                                                                                    | 0           |          | 2017.12.21 08:00 | 2017.12.21 08:01 | 44.143.10.90   |  |  |  |  |  |
| OE3XEC                                                                                                    | 0                                                                                                    | 0           |          | 2017.12.21 08:10 | 2017.12.20 20:40 | 44.143.49.252  |  |  |  |  |  |
| OE3XRB S                                                                                                    | 0                                                                                                    | 0           |          | 2017.12.21 08:00 |                  | 44.143.57.81   |  |  |  |  |  |
| OE5XPM                                                                                                    | 0                                                                                                    | 0           |          | 2017.12.21 08:00 | 2017.12.21 08:00 | 44.143.102.97  |  |  |  |  |  |
| OE9XRK                                                                                                    | 0                                                                                                    | 0           |          | 2017.12.21 08:00 |                  | 44.143.225.147 |  |  |  |  |  |
| <                                                                                                    |                                                                                                    |             |          |                  |                  |                |  |  |  |  |  |
|                                                                                                    |                                                                                                    |             |          |                  |                  |                |  |  |  |  |  |
| Add station         Remove station         Edit station         Test connection         Clear pending         Request sync |                                                                                                    |             |          |                  |                  |                |  |  |  |  |  |
| Save Cancel                                                                                                    |                                                                                                    |             |          |                  |                  |                |  |  |  |  |  |

## • Beispiel: Nachrichtensynchronisation zwischen den Post Offices im HAMNET

## • Beispiel: Prüfen der RMS Relay Datenbank

| Close Kerresh                                                                                                    | Delete Selection Attachin                                                                                         | Terres TO   | Ivval  | ded to Rese | comp   |             |     | Fwd |       |        |                             |
|----------------------------------------------------------------------------------------------------|----------------------------------------------------------------------------------------------------|-------------|--------|-------------|--------|-------------|-----|-----|-------|--------|-----------------------------|
| Timestamp 🔍                                                                                                    | Messageld                                                                                                    | CSize       | #      | Source      | Sender | То          | MPS | To  | Tries | Failed | Subject                     |
| 2017.12.27 10:40                                                                                                    | HON5C6CHM3LK                                                                                                    | 839         |        | OE3FQU      | OE3FQU | OE3ZK       |     |     | 0     |        | Re: //WL2K RMS Relay Versio |
| 2017.12.27 10:22                                                                                                    | 0WBNO6QUWZVZ                                                                                                    | 4613        |        | OE9FWV      | OE9FWV | OE3ZK       |     |     | 0     |        | Re://WL2K Zwischenbericht:  |
| 2017.12.27 08:59                                                                                                    | 7W7UQBIYJJ4A                                                                                                    | 504         |        | OE3ZK       | OE3ZK  | OE5HEL      |     |     | 0     |        | //WL2K RMS Relay Versionen  |
| 2017.12.27 08:28                                                                                                    | 8QGTOB0CE8MF                                                                                                    | 4260        |        | OE3ZK       | OE3ZK  | SMTP:oe1kbc | CMS |     | 0     |        | Re://WL2K Zwischenbericht:  |
| 2017.12.24 07:57                                                                                                    | B5YR5JAPG4CP                                                                                                    | 293         |        | OE3ZK       | OE3ZK  | DG4AO       |     |     | 0     |        | ACK: //WL2K WL2K// Weihna   |
| 2017.12.24 07:57                                                                                                    | ZNKWIJISZ05J                                                                                                    | 307         |        | OE3ZK       | OE3ZK  | SMTP:andy@o | CMS |     | 0     |        | ACK: AW: //WL2K OE3XRB ni   |
| 2017.12.23 12:36                                                                                                    | DBID49GOD2WQ                                                                                                    | 547         |        | OE9FWV      | OE9FWV | OE7FTJ      |     |     | 0     |        | Postoffice                  |
| 2017.12.20 23:49                                                                                                    | 17QXGY4T4BCC                                                                                                    | 714         |        | OE9FWV      | OE9FWV | OE7FTJ      |     |     | 0     |        | Re: //WL2K Status HAMNET I  |
| 2017.12.19 21:44                                                                                                    | 0D8JK6WJ9XUU                                                                                                    | 314         |        | OE9FWV      | OE9FWV | SMTP:kbauma | CMS |     | 0     |        | ACK: AW: //WL2K guten aben  |
| 2017.12.13 23:28                                                                                                    | 6NJG352V101C                                                                                                    | 310         |        | OE9FWV      | OE9FWV | OE3ZK       |     |     | 0     |        | ACK: //WL2K [notfunk-oe] RM |
| Date: Wed, 27 Dec 2<br>From: OE3FQU<br>Subject: Re: //WL2ł<br>To: OE3ZK<br>Message-ID: HONSC<br>X-Source: OE3FQU<br>X-Relay: OE1XAR<br>MIME-Version: 1.0<br>Content-Type: text/pl<br>Content-Transfer-Enc | 2017 10:39:00 -0000<br>K RMS Relay Versionen im HAMNE<br>S6CHM3LK<br>lain; charset = "iso-8859-1"<br>coding: 7bit | T PO Testbe | *trieb |             |        |             |     |     |       |        | ^                           |
|                                                                                                    |                                                                                                    |             |        |             |        |             |     |     |       |        | *                           |

| Pending mes                                                                                                    | sages waiting to be sent to anoth                                                                                  | her RMS     |       |        |        |               |     |            |       |        | – 🗆 🗙                        |
|----------------------------------------------------------------------------------------------------|----------------------------------------------------------------------------------------------------|-------------|-------|--------|--------|---------------|-----|------------|-------|--------|------------------------------|
| Close Refresh Delete Selection Attachments Forwarded To Reset Path Compute Route                                                                                                    |                                                                                                    |             |       |        |        |               |     |            |       |        |                              |
| Timestamp 💌                                                                                                    | Messageld                                                                                                    | CSize       | #     | Source | Sender | То            | MPS | Fwd.<br>To | Tries | Failed | Subject                      |
| 2017.12.27 10:40                                                                                                    | HON5C6CHM3LK                                                                                                    | 839         |       | OE3FQU | OE3FQU | OE3ZK         |     |            | 0     |        | Re: //WL2K RMS Relay Versio  |
| 2017.12.24 07:57                                                                                                    | ZNKWIJISZ05J                                                                                                    | 307         |       | OE3ZK  | OE3ZK  | SMTP:andy@o   | CMS |            | 0     |        | ACK: AW: //WL2K OE3XRB ni    |
| 2017.12.24 07:57                                                                                                    | B5YR5JAPG4CP                                                                                                    | 293         |       | OE3ZK  | OE3ZK  | DG4AO         |     |            | 0     |        | ACK: //WL2K WL2K// Weihna    |
| 2017.12.23 12:36                                                                                                    | DBID49GOD2WQ                                                                                                    | 547         |       | OE9FWV | OE9FWV | OE7FTJ        |     |            | 0     |        | Postoffice                   |
| 2017.12.20 23:49                                                                                                    | 17QXGY4T4BCC                                                                                                    | 714         |       | OE9FWV | OE9FWV | OE7FTJ        |     |            | 0     |        | Re: //WL2K Status HAMNET !   |
| 2017.12.19 21:44                                                                                                    | 0D8JK6WJ9XUU                                                                                                    | 314         |       | OE9FWV | OE9FWV | SMTP:kbauma   | CMS |            | 0     |        | ACK: AW: //WL2K guten aben   |
| 2017.12.13 23:28                                                                                                    | 6NJG352V101C                                                                                                    | 310         |       | OE9FWV | OE9FWV | OE3ZK         |     |            | 0     |        | ACK: //WL2K [notfunk-oe] RM  |
| 2017.12.08 07:26                                                                                                    | AGYVKN7C01BW                                                                                                    | 1667292     | Х     | OE3DNA | OE3ZK  | winlink@orcas | CMS |            | 0     |        | Fw: //WL2K NOTFUNK Wamv      |
| 2017.11.30 09:05                                                                                                    | A8B1R93XH7G1                                                                                                    | 3119774     | х     | OE3DNA | OE3ZK  | winlink@orcas | CMS |            | 0     |        | Fw: //WL2K Erster Schnee bei |
| 2017.11.22 17:13                                                                                                    | JX01FUVRDC5L                                                                                                    | 3464957     | х     | OE3DNA | OE3ZK  | winlink@orcas | CMS |            | 0     |        | Fw: //WL2K Foto vom Treffen  |
| Date: Wed, 27 Dec<br>From: 0E3FQU<br>Subject: Re: //WL2<br>To: 0E3ZK<br>Message-ID: HON50<br>X-Source: 0E3FQU<br>X-Relay: 0E1XAR<br>MIME-Version: 1.0<br>Content-Type: text/<br>Content-Transfer-En | 2017 10:39:00 -0000<br>K RMS Relay Versionen im HAMNE<br>C6CHM3LK<br>plain: charset = "iso-8859-1"<br>coding: 7bit | T PO Testbe | trieb | ,      |        |               |     |            |       |        | ~                            |

Messages found: 10

### 4. Portfreigaben und Verbindungstests

Der Portweiterleitung ist besondere Beachtung zu schenken! Die Ports 8772 (Post Office), 8780 (Message Synchronization), 8774 (P2P) sind in **allen** Firewalls und (WLAN) Routern und HAMNET WiFi Router nfrei zu schalten. Bevor man mit einer neuen Station einen Testbetrieb beginnt, mit Ausführen **PING** <44.IP-Adresse> prüfen, ob die Gegenstelle im HAMNET überhaupt erreichbar ist.

Rund um die Uhr verfügbare Test IP-Adressen (Stand 27.12.2017):

- Post Office OE1XAR Bisamberg 44.143.9.50 (Ping nicht möglich!)
- Post Office OE1XDS im AKH Wien 44.143.10.30
- Post Office OE3XEC, Amstetten, 44.143.49.252
- Post Office OE3XRB Sonntagberg 44.143.57.81
- Post Office OE5XPM Wolfau 44.143.102.97 (Ping nicht möglich)
- WINLINK CMS/AWS GATEWAY 44.143.8.139 (winlink.oe1xhq.ampr.at)
- WINLINK CMS/AWS GATEWAY 44.143.8.39 (winlink.oe1.ampr.at)

Weitere Post Office und P2P Test-Adressen (mit PING testen, ob erreichbar)

- OE3ZK 44.143.6.199
- OE7FTJ 44.143.164.224
- ...more to come ...
- (P2P Passwort für den Testbetrieb ist BISAMBERG)

### 5. Weitere Tipps

Empfehlenswerte Hardware für Low Power (12V/4W) Notstrom Winlink Betrieb unter Windows 10 im HAMNET:

- Beelink S1 Mini PC Windows 10 4 GB / 64 GB (siehe Amazon)
- Stromversorgung über (solar) gepufferte 12 Volt Batterie
- RMS Relay in WIN10 Task Manager AUTOSTART nehmen

Verbesserungsvorschläge für diese vorläufige Anleitung bitte an Gert, <u>OE3ZK@oevsv.at</u> senden.